## **ANNEXE 1**

## Comment recevoir les SMS concernant les perturbations du transport scolaire Fluo Grand Est ?

- Rendez-vous sur www.fluo.eu rubrique Scolaire ;
- Sélectionnez votre département de résidence, puis votre réseau Fluo Grand Est ;
- Cliquez sur le bouton vert « S'inscrire au transport scolaire », ou sur le lien éphémère jaune si ce dernier n'est pas fonctionnel ;

| TRANSPORT SCOLAIRE                                                                                                    |                                  |  |  |  |
|----------------------------------------------------------------------------------------------------|----------------------------------|--|--|--|
|                                                                                                    | Partager sur 🥑 😕                 |  |  |  |
| En raison d'un problème technique, nous vous invitons à cliquer ici pour accéder à la plateforme d'inteription de subil de dossier :<br>S'INSCRIRE AU TRANSPORT SCOLAIRE<br>Le bouton ert "S'interior y transport plaire est mactif. | S'inscrire au transport scolaire |  |  |  |

- Connectez-vous avec les identifiants utilisés lors de l'inscription au transport scolaire ;
- Pour accéder à vos informations personnelles, cliquez sur la flèche en haut à droite du menu ;

|               | <b>fluo</b> Grand Est                                                  | Transport<br>scolaire |                    |
|---------------|------------------------------------------------------------------------|-----------------------|--------------------|
| Mon compte    |                                                                        |                       | 🦺 🚯 🖖              |
| Mon foyer - 1 | usager                                                                 |                       | + Nouvelle demance |
| 0             | TEST TCHAVLETTE (10/10/1995)<br>Dossier nº 72011678<br>Année 2022-2023 |                       | [] Agrandir        |

 Descendez la page jusqu'aux coordonnées de contact, puis cochez la case Alertes sms ;

|                                         | Coordonnées de contact                                                                                                    |  |  |
|-----------------------------------------|----------------------------------------------------------------------------------------------------|--|--|
| Adresse de courriel *                   | charte.salome@gmail.com                                                                                                    |  |  |
| Confirmation de l'adresse de courriel * | charte.salome@gmail.com                                                                                                    |  |  |
| Tél. mobile *                           | 06 61 85 14 11<br>Veuillez saisir un numéro de téléphone mobile valide.                                                                                                    |  |  |
| Autre téléphone                         | 0612345678                                                                                                    |  |  |
| Alertes SMS                             | <ul> <li>Oui, j'inscris mon numéro de téléphone mobile aux alertes par SMS.</li> <li>Les alertes envoyées concernent uniquement vos transports (perturbations, inscriptions).</li> </ul> |  |  |
| Informations complémentaires            |                                                                                                    |  |  |
|                                         | Annuler Enregistrer                                                                                                    |  |  |

• Pour terminer, cliquez sur Enregistrer.